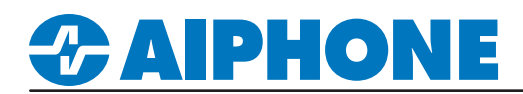

## **IX Series**

### **Door Station to Door Station Communication**

#### Getting Started

Two-way, door station to door station or sub station-to-sub station communication is possible without the use of a master station. However, the ability to trigger door release is unavailable with this configuration.

#### Configuring the Call Button

In order for a door station to answer an incoming call, the call button must be configured to call, answer call, and end communication. On the left-hand side menu, switch the view from Table View to Station View.

| Table View                       | Station Number: | 0003                        |               | S                  | Select Station to I      | Edit              | 1   |
|----------------------------------|-----------------|-----------------------------|---------------|--------------------|--------------------------|-------------------|-----|
|                                  | Station Name:   | tation Name: Video Station1 |               | Type: All          |                          | ~                 |     |
|                                  | Location:       |                             |               | Number:            | 0003                     | ~                 | i d |
| Station View                     | Station Type:   | IX-DV, IX-DVF(-*)           |               | Previous           | Select                   | Next              |     |
|                                  |                 |                             |               | L                  |                          |                   | - 1 |
| Identification                   |                 |                             |               |                    |                          |                   |     |
| ···· ID and Password             |                 |                             |               |                    |                          |                   |     |
| Time                             |                 |                             |               |                    |                          |                   |     |
| Expanded System                  | Station Inf     | ormation                    |               |                    |                          |                   |     |
| • Network Settings               | Station in      | Jinauon                     |               |                    |                          |                   |     |
| System Information               | Call Button     | Eurotion                    |               | r Call, End Commun | insting                  |                   |     |
| Call Settings                    | Call Bullo      | runcuon                     | Call, Answe   | r Call, End Commun | lication                 |                   | Ľ   |
| Station Information              |                 |                             | "Cancel Call, | End Communicatio   | n" disabled when using C | ption Input call. |     |
| - Called Stations (Master Stati  |                 |                             |               |                    |                          |                   |     |
| ··· Called Stations (Door/Sub St |                 |                             |               |                    |                          |                   |     |
| - Call Origination               |                 |                             |               |                    |                          |                   |     |
| - Incoming Call                  |                 |                             |               |                    |                          |                   |     |
| Contactless Call                 |                 |                             |               |                    |                          |                   |     |

#### Station Information

From the menu on the left, expand **Call Settings** and select **Station Information**.

| Select Station                     | Call Button Function               |
|------------------------------------|------------------------------------|
| Use the Select Station to Edit     | Use the Call Button Function drop- |
| drop-down menu to select a door or | down menu and select Call, Answer  |
| sub station and click Select       | Call, End Communication.           |

Click **Update** to save the changes.

#### **Station Call Group**

The call group of the door/sub station will need to be configured to include any additional door/sub stations to be called.

| Call Settings                    | Station Number: | 0003              | Select Station to Edit |        |       |  |
|----------------------------------|-----------------|-------------------|------------------------|--------|-------|--|
| - Called Stations (Master Statio | Station Name:   | Video Station1    | Туре:                  | All    | ~     |  |
| Called Stations (Door/Sub St     | Location:       |                   | Number:                | 0003   | ~     |  |
| ···· Call Origination            | Station Type:   | IX-DV, IX-DVF(-*) | Desuisue               | Colort | Neut  |  |
| Incoming Call                    |                 |                   | Previous               | Select | INEXI |  |
| Contactless Call                 |                 |                   |                        |        |       |  |

| Station Information                                                                                   | Select Station                                                                                        |                                          |
|----------------------------------------------------------------------------------------------------|----------------------------------------------------------------------------------------------------|------------------------------------------|
| From the menu on the left, expand<br>Call Settings and select Called<br>Stations (Door/Sub Stations). | Use the Select Station to Edit<br>drop-down menu to select a door or<br>sub station and click Select. | Click <b>Update</b> to save the changes. |

# **CAIPHONE**

## **APPLICATION NOTE**

#### Station Call Group (cont.)

|    |        |                  |              |                                                                                                    | anort Tool I  | Station List1   |          |               |                                 |
|----|--------|------------------|--------------|----------------------------------------------------------------------------------------------------|---------------|-----------------|----------|---------------|---------------------------------|
| #  | Number | <br>Station List | IPv4 Address | International International In | port 1001 - 1 | station Listj   |          |               |                                 |
| 01 | 0001   | Open             | 192.168.1.10 |                                                                                                    |               |                 | Statio   | nlist         |                                 |
| 02 | 0002   | <br>Open         | 192.168.1.11 | 02.168.1.11                                                                                                    |               |                 |          |               |                                 |
| 03 |        | <br>Open         |              | Select                                                                                                    | Number        |                 |          |               |                                 |
| 04 |        | Open             |              |                                                                                                    |               |                 | Station  | List Text     | t in red are required settings. |
| 05 |        | Open             |              | Selec                                                                                                    | t Number      | Name            | Location | Station Type  |                                 |
| 06 |        | Open             |              | 0                                                                                                    | 0001          | Master Station1 |          | IX-MV7-*      |                                 |
| 07 |        | Open             |              | 0                                                                                                    | 0002          | Master Station2 |          | IX-MV7-*      |                                 |
| 08 |        | Open             |              | ۲                                                                                                    | 0004          | Video Station2  |          | IX-DV, IX-DVF | (-*)                            |
| 09 |        | Open             |              |                                                                                                    |               |                 |          |               |                                 |
| 10 |        | <br>Open         |              |                                                                                                    |               |                 |          |               |                                 |
|    |        | <br>             |              |                                                                                                    |               |                 |          |               |                                 |
|    |        |                  |              | <                                                                                                    |               |                 |          |               | >                               |
|    |        |                  |              | <                                                                                                    |               |                 |          |               | OK Cancel                       |

#### Upload Settings to Stations

The setting changes are not saved on the stations until they have been uploaded. Follow the steps below to upload the setting data to the stations.

| File                    | e(F) Edit(E) Language(V) Tools(T) Help(H)<br>Create New System | Setting File Upload                                     |              |                                     |               |                   |             |                          |                                    |       |  |
|-------------------------|----------------------------------------------------------------|---------------------------------------------------------|--------------|-------------------------------------|---------------|-------------------|-------------|--------------------------|------------------------------------|-------|--|
|                         | Select Existing System                                         | em Select the station(s) to upload the Setting File(s): |              |                                     |               |                   |             |                          |                                    |       |  |
|                         | Delete Existing System                                         |                                                         | Station List |                                     |               |                   |             |                          | Text in red are required settings. |       |  |
| 8                       | Update Settings                                                | Select                                                  | Number       | Name                                | Location      | Station Type      | Status      |                          |                                    | ^     |  |
| ₽ <b>₽</b>              | Download Settings From Station                                 |                                                         | 0001         | Master Station I<br>Master Station2 |               | IX-MV7-*          | -           |                          |                                    |       |  |
| <b>P</b>                | Upload Settings To Station                                     |                                                         | 0003         | Video Station1                      |               | IX-DV, IX-DVF(-*) | -           |                          |                                    |       |  |
| ⋳                       | Upload SSL Certificate                                         |                                                         | 0004         | Video Station2                      |               | IX-DV, IX-DVF(-*) | -           |                          |                                    |       |  |
| Ð                       | Import Setting File                                            |                                                         |              |                                     |               |                   |             |                          |                                    |       |  |
| <b>-</b>                | IX Support Tool Export System Configuration                    |                                                         |              |                                     |               |                   |             |                          |                                    |       |  |
|                         | Export to Line Supervision Software                            |                                                         |              |                                     |               |                   |             |                          |                                    |       |  |
|                         | Exit                                                           |                                                         |              |                                     |               |                   |             |                          |                                    | U I   |  |
|                         |                                                                | <                                                       |              |                                     |               |                   |             |                          |                                    | >     |  |
| Select Station by Type: |                                                                |                                                         |              |                                     |               | Unselect          |             |                          |                                    |       |  |
|                         | All Select Unselect                                            |                                                         |              |                                     |               |                   |             |                          |                                    |       |  |
|                         |                                                                | Select file                                             | e type to be | e uploaded                          |               |                   |             |                          |                                    |       |  |
|                         |                                                                |                                                         | Se           | ttings                              |               | Sounds            |             | Image                    | Sch                                | edule |  |
|                         |                                                                |                                                         |              |                                     |               |                   |             |                          |                                    |       |  |
| U                       | pload Settings to Station                                      | Sel                                                     | ect S        | Stations                            |               |                   | Setting     | gs                       |                                    |       |  |
| Fr                      | om the top menu bar, click <b>File</b> and                     | Use t                                                   | he Sel       | lect Station                        | by <u>Typ</u> | e drop-dow        | n Click Set | to upload the sett       | ing                                |       |  |
| se                      | elect Upload Settings To Station.                              | menu                                                    | ı to sel     | ect All and c                       | lick Se       | elect.            | changes     | made in the previous ste | ps.                                |       |  |
|                         |                                                                |                                                         |              |                                     |               |                   | ┘ └────     |                          |                                    |       |  |

For more details about the features and information above, please contact Technical Support. Aiphone Corporation | www.aiphone.com | (800) 692-0200